## miregistry Membership Documentation Checklist

This two-page checklist is a tool for individuals gathering the correct documentation for verification of licensing and Great Start to Quality requirements and qualifications in MiRegistry. Please review all SELF-REPORTED items in your application. Please note that you DO NOT need to send any documentation for items that are already listed as VERIFIED on your profile. Place a check in the boxes next to items that are already verified or you have sent for verification and cross out items that are not applicable for your specific application.

PLEASE DO NOT SEND THIS CHECKLIST TO MIREGISTRY. THIS IS FOR PERSONAL USE ONLY.

| Documents                                                                                                    | Instructions for Sending Documents to<br>MiRegistry for Verification                                                                                                    |
|----------------------------------------------------------------------------------------------------|----------------------------------------------------------------------------------------------------|
| High School Diploma<br>You do not need to submit a high school<br>diploma if you intend to send official                                                                                                    |                                                                                                    |
| transcripts, a CDA, or a diploma for higher education.                                                                                                    | How to Send a Diploma<br>A copy can be sent as a PDF to <u>support@</u><br><u>miregistry.org</u> or by clicking the "Ask Us/<br>Submit Documents" button at the bottom of<br>each page in the MiRegistry system.                                                                           |
| Higher Education Diploma                                                                                                    |                                                                                                    |
| You do not need to submit a higher education diploma if you intend to send an official transcript.                                                                                                    |                                                                                                    |
| Please note: To have college degree and<br>completed college credit verified, you must<br>send an official transcript                                                                                               |                                                                                                    |
| Official Transcript                                                                                                    | How to Send an Official Transcript                                                                                                    |
| Transcripts submitted to MiRegistry must be<br>official. To be deemed official, a transcript<br>must be sent from your college or university<br>directly to MiRegistry.                                             | Transcripts can be sent via encrypted PDF<br>to: <u>support@miregistry.org</u> or by mail to:<br>MiRegistry, 2908 Marketplace Dr., Suite<br>#103, Fitchburg, WI 53719.                                                                                                    |
| Valid CDA or MI-YDA or Infant                                                                                                    |                                                                                                    |
| Family Associate Credential                                                                                                    | How To Send A Credential                                                                                                    |
| Montoccori Crodontial                                                                                                    | A copy can be sent as a PDF to <u>support@</u>                                                                                                    |
| Montesson Credential                                                                                                    | miregistry.org or by clicking the "Ask Us/<br>Submit Documents" button at the bottom of                                                                                                    |
| by AMI, AMS, or a MACTE accredited organization.                                                                                                    | each page in the MiRegistry system.                                                                                                    |
| Educator Certification                                                                                                    | How to Send Educator Certification                                                                                                    |
| You do not need to send documentation<br>of educator certification. If you have self-<br>reported your educator certification, it will be<br>automatically reviewed by MiRegistry during<br>application processing. | You do not need to send documentation.<br>If you forgot to self-report your educator<br>certification in your application, please<br>send an email to <u>support@miregistry.org</u><br>requesting your educator certification be<br>added to your application. Please include<br>your PIC. |

| Documents                                                                                                    | Instructions for Sending Documents to<br>MiRegistry for Verification                                                                                                    |
|----------------------------------------------------------------------------------------------------|----------------------------------------------------------------------------------------------------|
| Registered Apprenticeship<br>Completion CertificateValid CPR/First Aid Certificate<br>Certificates must be issued by a MiLEAP<br>approved organization and specify age<br>                                                                                                    | How to Send a Certificate<br>A copy can be sent as a PDF to <u>support@</u><br><u>miregistry.org</u> or by clicking the "Ask Us/<br>Submit Documents" button at the bottom of<br>each page in the MiRegistry system.          |
| Training Certificates(Not MiRegistry Approved)Certificates for trainings taken outside ofMiRegistry will be added as Reviewedtraining hours if the certificates meet ourAcceptable Documentation Policy.Donot send certificates of training takenthrough a MiRegistry approved trainer ortraining sponsor. For MiRegistry approvedtrainings, you must reach out directly to thetrainer/training sponsor contact to requestattendance verification.Please note: Great Start to Quality does NOTaccept reviewed training hours since they arenot MiRegistry approved. | How to Send a Training Certificate<br>A copy can be sent as a PDF to <u>support@</u><br><u>miregistry.org</u> or by clicking the "Ask Us/<br>Submit Documents" button at the bottom of<br>each page in the MiRegistry system. |